# Instruks for Resultatservice for internkonkurranser for Stavanger Skytterlag

Revisjon: Januar 2019

### Innhold:

Følgende er dekket av denne instruksen:

- 1. Klargjøring for opplasting til «Mitt DFS»,
- 2. Opplasting til «Mitt DFS»,
- 3. Feilsøking.

NB! Alt for resultatservice gjøres fra «Kontor-PC» og programmet «MLRes».

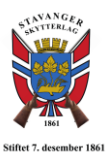

## 1. Klargjøring for opplasting til «Mitt DFS»

Denne seksjonen omhandler hvordan resultater klargjøres for opplasting til «Mitt DFS». Det er vaktene sitt ansvar å gjøre dette etter konkurranse (internt innendørs og utendørs), slik at Webmaster får lagt resultatene ut på hjemmesiden.

Før resultatene kan lastes opp til «Mitt DFS», er det et par steg en må igjennom.

#### Sjekk av resultater

Det er viktig at det sjekkes at alle resultater er fullstendige for alle skyttere. Dette gjøres fra fanen «2. Resultat». Sjekk at det ligger resultater på alle skyttere i alle lag. Sjekk også at alle skyttere har «Skytter-ID» og at det **ikke** er resultater på ledige skiver.

Dersom det mangler resultater, så må disse overføres fra «MLLeder» på «Standplass-PC». Se forøvrig «Instruks for Stevneoppsett» om hvordan dette gjøres.

Dersom det er skutt på skiver som det ikke er registrert skytter på, så må disse resultatene slettes manuelt. Dobbeltklikk på hvert enkelt skudd i hver serie og slett. Dersom det skulle vært skytter på den skiven som skal ha resultatene, så legges skytter inn på aktuell skive fra fanen «1. Påmelding».

#### Premieoppsett

Før selve stevneoppgjøret (som lastes opp til «Mitt DFS») kan lages, så må også premieoppsett defineres. Det gjøres fra fanen «5. Premiering». Her får en da opp flere underfaner. For interne konkurranser er det kun underfanen «Sammensatt» som trenger å endres.

Når en er på underfanen «Sammensatt», så er en at det er lagt inn en del premier som default. Det øverste vinduet definerer de ulike «mesterskapene» og hvilke klasser som deltar. Det underste definerer medaljer for de ulike mesterskapene.

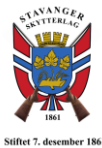

| X 🖻 🖪                                                                              |                                                                                                    |                                                                                                    |                                                                                                    |                                                                                                    |                                                                                                    |                                                                                                    |                                                                                                    |                                                                                                    |                                                                                                    |                                                                                                    |                                                                                                    |                                                                                                    |                                                                                                    |
|------------------------------------------------------------------------------------|----------------------------------------------------------------------------------------------------|----------------------------------------------------------------------------------------------------|----------------------------------------------------------------------------------------------------|----------------------------------------------------------------------------------------------------|----------------------------------------------------------------------------------------------------|----------------------------------------------------------------------------------------------------|----------------------------------------------------------------------------------------------------|----------------------------------------------------------------------------------------------------|----------------------------------------------------------------------------------------------------|----------------------------------------------------------------------------------------------------|----------------------------------------------------------------------------------------------------|----------------------------------------------------------------------------------------------------|----------------------------------------------------------------------------------------------------|
| 4. Innstillinger 5.                                                                | Premiering 6.                                                                                                    | Administrasjon 7.                                                                                                    | Elektroni                                                                                                    | k   <u>8</u> . WEB                                                                                                    |                                                                                                    |                                                                                                    |                                                                                                    |                                                                                                    |                                                                                                    |                                                                                                    |                                                                                                    |                                                                                                    |                                                                                                    |
| <br>Klassevis Sam                                                                  | mensatt Lags                                                                                                    | yting Omskyting/                                                                                                    | 'Gaveprei                                                                                                    | nie Omskyl                                                                                                    | ing lag   I                                                                                                    | Presseliste                                                                                                    |                                                                                                    |                                                                                                    |                                                                                                    |                                                                                                    |                                                                                                    |                                                                                                    |                                                                                                    |
| Ny                                                                                 | Fjern                                                                                                    |                                                                                                    |                                                                                                    |                                                                                                    |                                                                                                    |                                                                                                    |                                                                                                    |                                                                                                    |                                                                                                    |                                                                                                    |                                                                                                    |                                                                                                    |                                                                                                    |
| Navn                                                                               | Serie                                                                                                    | Deltagere fra                                                                                                    | Kat                                                                                                    | Туре                                                                                                    | Innsk                                                                                                    | P.in Antal                                                                                                    | Desimal                                                                                                    | Rang.                                                                                                    | Liste                                                                                                    | Rapport def.                                                                                                    | Sideoppsett                                                                                                    | Web def.                                                                                                    | Ekskluder fra oppgin                                                                                                    |
| Mesterskap KL<br>Mesterskap V55<br>Mesterskap KL<br>Mesterskap KL<br>Mesterskap Åp | 35 Skudd<br>35 Skudd<br>25 Skudd<br>35 Skudd<br>25 Skudd                                                                                                    | 3,4,5<br>V55<br>1<br>2<br>A                                                                                                    |                                                                                                    | Gjenstan<br>Gjenstan<br>Gjenstan<br>Gjenstan<br>Gjenstan                                                                                                    | 0.00<br>0.00<br>0.00<br>0.00<br>0.00                                                                                                    | 0.00<br>0.00<br>0.00<br>0.00<br>0.00<br>0.00                                                                                                    | 3 Nei<br>1 Nei<br>1 Nei<br>1 Nei<br>1 Nei                                                                                                    | DFS Tierr<br>DFS Tierr<br>DFS Tierr<br>DFS Tierr<br>DFS Tierr                                                                                                    | Nei<br>Nei<br>Nei<br>Nei<br>Nei                                                                                                    | 1,3,4,5,8,10,13<br>1,3,4,8,10,13<br>1,3,4,8,10,13<br>1,3,4,8,10,13<br>1,3,4,8,10,13                                                                                                    | Stående<br>Stående<br>Stående<br>Stående<br>Stående                                                                                                    | 1,3,4,5,8,10,13<br>1,3,4,8,10,13<br>1,3,4,8,10,13<br>1,3,4,8,10,13<br>1,3,4,8,10,13                                                                                                    |                                                                                                    |
|                                                                                    |                                                                                                    |                                                                                                    |                                                                                                    | D                                                                                                    | ef. a                                                                                                    | av mes                                                                                                    | stersk                                                                                                    | ар                                                                                                    |                                                                                                    |                                                                                                    |                                                                                                    |                                                                                                    |                                                                                                    |
|                                                                                    |                                                                                                    |                                                                                                    |                                                                                                    |                                                                                                    |                                                                                                    |                                                                                                    |                                                                                                    |                                                                                                    |                                                                                                    |                                                                                                    |                                                                                                    |                                                                                                    |                                                                                                    |
|                                                                                    |                                                                                                    |                                                                                                    |                                                                                                    |                                                                                                    |                                                                                                    |                                                                                                    |                                                                                                    |                                                                                                    |                                                                                                    |                                                                                                    |                                                                                                    |                                                                                                    |                                                                                                    |
|                                                                                    |                                                                                                    |                                                                                                    |                                                                                                    |                                                                                                    |                                                                                                    |                                                                                                    |                                                                                                    |                                                                                                    |                                                                                                    |                                                                                                    |                                                                                                    |                                                                                                    |                                                                                                    |
|                                                                                    |                                                                                                    |                                                                                                    |                                                                                                    |                                                                                                    |                                                                                                    |                                                                                                    |                                                                                                    |                                                                                                    |                                                                                                    |                                                                                                    |                                                                                                    |                                                                                                    |                                                                                                    |
|                                                                                    |                                                                                                    |                                                                                                    |                                                                                                    |                                                                                                    |                                                                                                    |                                                                                                    |                                                                                                    |                                                                                                    |                                                                                                    |                                                                                                    |                                                                                                    |                                                                                                    |                                                                                                    |
|                                                                                    |                                                                                                    |                                                                                                    |                                                                                                    |                                                                                                    |                                                                                                    |                                                                                                    |                                                                                                    |                                                                                                    |                                                                                                    |                                                                                                    |                                                                                                    |                                                                                                    |                                                                                                    |
|                                                                                    |                                                                                                    |                                                                                                    |                                                                                                    |                                                                                                    |                                                                                                    |                                                                                                    |                                                                                                    |                                                                                                    |                                                                                                    |                                                                                                    |                                                                                                    |                                                                                                    |                                                                                                    |
|                                                                                    |                                                                                                    |                                                                                                    |                                                                                                    |                                                                                                    |                                                                                                    |                                                                                                    |                                                                                                    |                                                                                                    |                                                                                                    |                                                                                                    |                                                                                                    |                                                                                                    |                                                                                                    |
|                                                                                    |                                                                                                    |                                                                                                    |                                                                                                    |                                                                                                    |                                                                                                    |                                                                                                    |                                                                                                    |                                                                                                    |                                                                                                    |                                                                                                    |                                                                                                    |                                                                                                    |                                                                                                    |
|                                                                                    |                                                                                                    |                                                                                                    |                                                                                                    |                                                                                                    |                                                                                                    |                                                                                                    |                                                                                                    |                                                                                                    |                                                                                                    |                                                                                                    |                                                                                                    |                                                                                                    |                                                                                                    |
| Ny                                                                                 | Fjern                                                                                                    |                                                                                                    |                                                                                                    |                                                                                                    |                                                                                                    |                                                                                                    |                                                                                                    |                                                                                                    |                                                                                                    |                                                                                                    |                                                                                                    |                                                                                                    |                                                                                                    |
| Plass Premi<br>1 Gylt n<br>2 Sølv r<br>3 Brons                                     | enavn<br>edalje<br>nedalje<br>e medalje                                                                                                    |                                                                                                    |                                                                                                    | De                                                                                                    | f. av                                                                                                    | , prem                                                                                                    | iering                                                                                                    | 3                                                                                                    |                                                                                                    |                                                                                                    |                                                                                                    |                                                                                                    |                                                                                                    |
|                                                                                    | K Constantinger, S.<br>Klassevis, Sam<br>Ny<br>Navn<br>Mesterskap KL.<br>Mesterskap KA.<br>Mesterskap KA. | Ny       Fiern         Navn       Serie         Navn       Serie         Mesterskap V55       Studd         Mesterskap V55       Studd         Mesterskap KL | A Innstituinger      Premiering     Administrasion     Z     Kassevis     Sammensatt     Lagakyting     Omskyting     Ny     Fiern     Navn     Serie     Deltagerer     Tassevis     Sakud     Athere is the serie of the series     Deltagerer     Mesterskap     V55     Sskudd     Z     Mesterskap     Sskudd     A | Administrasjon Z. Elektroni     Administrasjon Z. Elektroni     Klassevis Sammensett Lagskyting Omskyting/Gavepree      Ny Fjern     Navn Serie Detagere fra Kat     Mesterskap XL. 35 Skudd 1     Mesterskap XL. 35 Skudd 1     Mesterskap XL. 25 Skudd 1     Mesterskap Ap 25 Skudd A      Mesterskap Ap 25 Skudd A      Mesterskap Ap 25 Skudd 3 | Monomia       Evenieting       § Administration       Z Elektronikk       § WEB         Klassevis       Sammensatt       Lagiskyting       Dmskyting/Gavepremie       Omskyting/Gavepremie       Omskyting/Gavepremie <td>Ny       Fjern         Navn       Serie       Detagger fra       Kat.       Type       Innstituinger         Navn       Serie       Detagger fra       Kat.       Type       Innstituinger         Navn       Serie       Detagger fra       Kat.       Type       Innstituinger         Navn       Serie       Detagger fra       Kat.       Type       Innstituinger         Navn       Serie       Detagger fra       Kat.       Type       Innstituinger         Navn       Serie       Detagger fra       Kat.       Type       Innstituinger         Nesterskap XL:       35 Skudd       34.5       Gjenstan       0.00         Mesterskap Ap       25 Skudd       2       Gjenstan       0.00         Deff.       a       Gjenstan       0.00         Deff.       a       Gjenstan       0.00         Deff.       a       Gjenstan       0.00         Deff.       a       Gjenstan       0.00         Deff.       a       Gjenstan       0.00         Deff.       a       Gjenstan       0.00         Deff.       a       Gjenstan       0.00         Imation</td> <td>No       E         Innutilinger       E         Premiering       § Administration         X       Samenasti         Lagskyting       Omskyting/Gavepremie         Nv       Fiern         Navn       Serie         Detagere fra       Kat.         Navn       Serie         Detagere fra       Kat.         Navn       Serie         Detagere fra       Kat.         Mesterskap V55       Skudd         Skudd       1         Gjenstan       0.00         Mesterskap KN       25 Skudd         Skudd       2         Gjenstan       0.00         Mesterskap Ap       25 Skudd         Def. av mess         Def. av mess         Ny       Fjern         Premienze       Out         Def. av premienze       Staterskap Ap         Staterskap Ap       25 Skudd         Staterskap Ap       25 Skudd         Staterskap Ap       25 Skudd         Staterskap Ap       25 Skudd         Def. av premienze       Staterskap Ap         Staterskap Ap       Staterskap Ap         Staterska</td> <td>Annetilinger       Premiering       §. Administracion       Z. Elektronikk.       §. WEB         Klassevis       Sammensätt       Lagskyting       Omskyting/Gavepremie       Omskyting lag       Presseliste         Ny       Fiern       Nam       Serie       Debagere fra       Kat       Type       Irmsk       Prin.       Antall       Desimal         Mesterskap XL       35 Skudd       34.5       Gjenstan       0.00       0.00       1       Nee         Mesterskap XL       35 Skudd       2       Gjenstan       0.00       0.00       1       Nee         Mesterskap Ap       25 Skudd       2       Gjenstan       0.00       0.00       1       Nee         Mesterskap Ap       25 Skudd       2       Gjenstan       0.00       0.00       1       Nee         Mesterskap Ap       25 Skudd       2       Gjenstan       0.00       0.00       1       Nee         Mesterskap Ap       25 Skudd       A       Gjenstan       0.00       0.00       1       Nee         Mesterskap Ap       25 Skudd       A       Gjenstan       0.00       100       1       Nee         Mesterskap Ap       25 Skudd</td> <td>A Innstillinger [5: Premiering] §: Administration [7: Elektronikk.] 8: WEB]      Klassevis Sammensett Lagskyling Omskyling/Gaveprenie] Omskyling lag Presseliste      Ny Fiem      Navn Serie Detagerer fra Kat Type Innek Pin Antall Desimal Rang,      Mesterskap VS5: 35 Skudd 3: 45.5 Gijenstan 0:00 0:00 1 Nei DFS Tierr.      Mesterskap XL. 35 Skudd 1 Gijenstan 0:00 0:00 1 Nei DFS Tierr.      Mesterskap XL. 35 Skudd 2 Gijenstan 0:00 0:00 1 Nei DFS Tierr.      Mesterskap XL. 35 Skudd 4 A Gijenstan 0:00 0:00 1 Nei DFS Tierr.      Mesterskap XL. 35 Skudd 4 Gijenstan 0:00 0:00 1 Nei DFS Tierr.      Mesterskap Ap 25 Skudd 4 A Gijenstan 0:00 0:00 1 Nei DFS Tierr.      Mesterskap Ap 25 Skudd 5 A Gijenstan 0:00 0:00 1 Nei DFS Tierr.      Mesterskap Ap 25 Skudd 5 A Gijenstan 0:00 0:00 1 Nei DFS Tierr.      Def. av mesterskap Ap.      Z Skudd 5 A Gijenstan 0:00 0:00 1 Nei DFS Tierr.      Def. av mesterskap Ap.      Z Skudd 7 A Gijenstan 0:00 0:00 1 Nei DFS Tierr.      Def. av mesterskap Ap.      Z Skudd 7 A Gijenstan 0:00 0:00 1 Nei DFS Tierr.      Def. av mesterskap Ap.      Z Skudd 7 A Gijenstan 0:00 0:00 1 Nei DFS Tierr.      Def. av mesterskap Ap.      Z Skudd 7 A Gijenstan 0:00 0:00 1 Nei DFS Tierr.      Def. av mesterskap Ap.      Z Skudd 7 A Gijenstan 0:00 0:00 1 Nei DFS Tierr.      Def. av mesterskap Ap.      Z Skudd 7 A Gijenstan 0:00 0:00 1 Nei DFS Tierr.      Def. av mesterskap Ap.      Z Skudd 7 A Gijenstan 0:00 0:00 1 Nei DFS Tierr.      Def. av mesterskap Ap.      Z Skudd 7 A Gijenstan 0:00 0:00 1 Nei DFS Tierr.      Def. av premierave      Z Skudd 7 A Gijenstan      Def. av premierave      Z Skudd 7 A Gijenstan</td> <td>A Innstillinger <u>5 Premiesting</u> <u>6 Administration</u> <u>7 Elektronikk</u> <u>8 WEB</u>      Klassevis Sammensett Lagiskyling Dinskyling/Gavepremie Dinskyling lag Presseliste      Ny Fiern      Navn <u>Serie Delagere fra Kat Type Innsk P.in., Antal Desimal Rang, Little     Mesterskap V55 35 Skudd 3 A45 Gjerntan 000 000 1 Nei DFS Tierr Nei     Mesterskap V55 35 Skudd 2 Gjerntan 000 000 1 Nei DFS Tierr Nei     Mesterskap Ap 25 Skudd A Gjerntan 000 000 1 Nei DFS Tierr Nei     Mesterskap Ap 25 Skudd A Gjerntan 000 000 1 Nei DFS Tierr Nei     Deff. av mesterskapAp      Ny Fiern      Plass Premiensvn      Ligt medale 2 Setv medale 3 Bronse medalje </u></td> <td>No       E         1 Innutilinger       E Premiering       § Administration       J. Elektronikk.       §. WEB         Klassevis Sammenält         Navn       Seie         Detagere fra       Kat.       Type       Innutilinger       Rang       Litte       Rapport def.         Navn       Seie       Detagere fra       Kat.       Type       Innuk Pin       Antal       Desimal       Rang       Litte       Rapport def.         Masterskap V55       35 kudd       34.5       Gjenstar       0.00       1       Nei DFS Tierr       Nei       1.34.58.10.13         Mesterskap NL.       25 Skudd       1       Gjenstar       0.00       0.00       1       Nei DFS Tierr       Nei       1.34.81.01.33         Mesterskap AL.       25 Skudd       2       Gjenstar       0.00       0.00       1       Nei DFS Tierr       Nei       1.34.81.01.33         Deff. av mesterskap         Mesterskap AL.       25 Skudd       2       Gjenstar       0.00       1       Nei DFS Tierr       Nei       1.34.81.01.33         Deff. av mesterskap         Ntenterskap       Deff. av premiering</td> <td>A Innetilinger      A Innetilinger      A</td> <td>A Inntilinge Schemeining &amp; Administration / Z Elektronikk &amp; WEB      Klassevic Sammersat Lagikyting Omskyting/Gaveprenie Omskyting log Pressekte      Ny Fiem     Nav Seie Delagere fra Kat. Type Innik Pin. Antal Desimal Rang Litte Rapport def. Sideoppett Web def.     Mesterikap KL. 25 Skudd 34.5 Gjenntan 000 000 1 Nei DFS Tiem. Nei 1.34.810.13 Stäende 1.34.88.013     Mesterikap KL. 25 Skudd 2 Gjenntan 000 000 1 Nei DFS Tiem. Nei 1.34.810.13 Stäende 1.34.88.013     Mesterikap KL. 25 Skudd 3 Gjenntan 000 000 1 Nei DFS Tiem. Nei 1.34.810.13 Stäende 1.34.810.13     Mesterikap KL. 25 Skudd 4 Gjenntan 000 000 1 Nei DFS Tiem. Nei 1.34.810.13 Stäende 1.34.810.13     Mesterikap KL. 25 Skudd 4 Gjenntan 000 000 1 Nei DFS Tiem. Nei 1.34.810.13 Stäende 1.34.810.13     Mesterikap KL. 25 Skudd 4 Gjenntan 000 000 1 Nei DFS Tiem. Nei 1.34.810.13 Stäende 1.34.810.13     Mesterikap KL. 25 Skudd 4 Gjenntan 000 000 1 Nei DFS Tiem. Nei 1.34.810.13 Stäende 1.34.810.13     Mesterikap KL. 25 Skudd 5 Gjenntan 000 000 1 Nei DFS Tiem. Nei 1.34.810.13 Stäende 1.34.810.13     Mesterikap KL. 25 Skudd 5 Gjenntan 000 000 1 Nei DFS Tiem. Nei 1.34.810.13 Stäende 1.34.810.13     Mesterikap KL. 25 Skudd 6 Gjenntan 000 000 1 Nei DFS Tiem. Nei 1.34.810.13 Stäende 1.34.810.13     Mesterikap KL. 25 Skudd 7 Gjenntan 000 000 1 Nei DFS Tiem. Nei 1.34.810.13 Stäende 1.34.810.13     Mesterikap KL. 25 Skudd 7 Gjenntan 000 000 1 Nei DFS Tiem. Nei 1.34.810.13 Stäende 1.34.810.13     Mesterikap KL. 25 Skudd 7 Gjenntan 000 000 1 Nei DFS Tiem. Nei 1.34.810.13 Stäende 1.34.810.14     Mesterikap KL. 25 Skudd 7 Gjenntan 000 000 1 Nei DFS Tiem. Nei 1.34.810.13     Mesterikap KL. 25 Skudd 7 Gjenntan 000 000 1 Nei DFS Tiem. Nei 1.34.810.13     Mesterikap KL. 25 Skudd 7 Gjenntan 000 000 1 Nei DFS Tiem. Nei 1.34.810.13     Mesterikap KL. 25 Skudd 7 Gjenntan 000 000 1 Nei DFS Tiem. Nei 1.34.810.13     Mesterikap KL. 25 Skudd 7 Gjenntan 000 000 1 Nei DFS Tiem. Nei 1.34.810.13     Mesterikap KL. 25 Skudd 7 Gjenntan.</td> | Ny       Fjern         Navn       Serie       Detagger fra       Kat.       Type       Innstituinger         Navn       Serie       Detagger fra       Kat.       Type       Innstituinger         Navn       Serie       Detagger fra       Kat.       Type       Innstituinger         Navn       Serie       Detagger fra       Kat.       Type       Innstituinger         Navn       Serie       Detagger fra       Kat.       Type       Innstituinger         Navn       Serie       Detagger fra       Kat.       Type       Innstituinger         Nesterskap XL:       35 Skudd       34.5       Gjenstan       0.00         Mesterskap Ap       25 Skudd       2       Gjenstan       0.00         Deff.       a       Gjenstan       0.00         Deff.       a       Gjenstan       0.00         Deff.       a       Gjenstan       0.00         Deff.       a       Gjenstan       0.00         Deff.       a       Gjenstan       0.00         Deff.       a       Gjenstan       0.00         Deff.       a       Gjenstan       0.00         Imation | No       E         Innutilinger       E         Premiering       § Administration         X       Samenasti         Lagskyting       Omskyting/Gavepremie         Nv       Fiern         Navn       Serie         Detagere fra       Kat.         Navn       Serie         Detagere fra       Kat.         Navn       Serie         Detagere fra       Kat.         Mesterskap V55       Skudd         Skudd       1         Gjenstan       0.00         Mesterskap KN       25 Skudd         Skudd       2         Gjenstan       0.00         Mesterskap Ap       25 Skudd         Def. av mess         Def. av mess         Ny       Fjern         Premienze       Out         Def. av premienze       Staterskap Ap         Staterskap Ap       25 Skudd         Staterskap Ap       25 Skudd         Staterskap Ap       25 Skudd         Staterskap Ap       25 Skudd         Def. av premienze       Staterskap Ap         Staterskap Ap       Staterskap Ap         Staterska | Annetilinger       Premiering       §. Administracion       Z. Elektronikk.       §. WEB         Klassevis       Sammensätt       Lagskyting       Omskyting/Gavepremie       Omskyting lag       Presseliste         Ny       Fiern       Nam       Serie       Debagere fra       Kat       Type       Irmsk       Prin.       Antall       Desimal         Mesterskap XL       35 Skudd       34.5       Gjenstan       0.00       0.00       1       Nee         Mesterskap XL       35 Skudd       2       Gjenstan       0.00       0.00       1       Nee         Mesterskap Ap       25 Skudd       2       Gjenstan       0.00       0.00       1       Nee         Mesterskap Ap       25 Skudd       2       Gjenstan       0.00       0.00       1       Nee         Mesterskap Ap       25 Skudd       2       Gjenstan       0.00       0.00       1       Nee         Mesterskap Ap       25 Skudd       A       Gjenstan       0.00       0.00       1       Nee         Mesterskap Ap       25 Skudd       A       Gjenstan       0.00       100       1       Nee         Mesterskap Ap       25 Skudd | A Innstillinger [5: Premiering] §: Administration [7: Elektronikk.] 8: WEB]      Klassevis Sammensett Lagskyling Omskyling/Gaveprenie] Omskyling lag Presseliste      Ny Fiem      Navn Serie Detagerer fra Kat Type Innek Pin Antall Desimal Rang,      Mesterskap VS5: 35 Skudd 3: 45.5 Gijenstan 0:00 0:00 1 Nei DFS Tierr.      Mesterskap XL. 35 Skudd 1 Gijenstan 0:00 0:00 1 Nei DFS Tierr.      Mesterskap XL. 35 Skudd 2 Gijenstan 0:00 0:00 1 Nei DFS Tierr.      Mesterskap XL. 35 Skudd 4 A Gijenstan 0:00 0:00 1 Nei DFS Tierr.      Mesterskap XL. 35 Skudd 4 Gijenstan 0:00 0:00 1 Nei DFS Tierr.      Mesterskap Ap 25 Skudd 4 A Gijenstan 0:00 0:00 1 Nei DFS Tierr.      Mesterskap Ap 25 Skudd 5 A Gijenstan 0:00 0:00 1 Nei DFS Tierr.      Mesterskap Ap 25 Skudd 5 A Gijenstan 0:00 0:00 1 Nei DFS Tierr.      Def. av mesterskap Ap.      Z Skudd 5 A Gijenstan 0:00 0:00 1 Nei DFS Tierr.      Def. av mesterskap Ap.      Z Skudd 7 A Gijenstan 0:00 0:00 1 Nei DFS Tierr.      Def. av mesterskap Ap.      Z Skudd 7 A Gijenstan 0:00 0:00 1 Nei DFS Tierr.      Def. av mesterskap Ap.      Z Skudd 7 A Gijenstan 0:00 0:00 1 Nei DFS Tierr.      Def. av mesterskap Ap.      Z Skudd 7 A Gijenstan 0:00 0:00 1 Nei DFS Tierr.      Def. av mesterskap Ap.      Z Skudd 7 A Gijenstan 0:00 0:00 1 Nei DFS Tierr.      Def. av mesterskap Ap.      Z Skudd 7 A Gijenstan 0:00 0:00 1 Nei DFS Tierr.      Def. av mesterskap Ap.      Z Skudd 7 A Gijenstan 0:00 0:00 1 Nei DFS Tierr.      Def. av mesterskap Ap.      Z Skudd 7 A Gijenstan 0:00 0:00 1 Nei DFS Tierr.      Def. av premierave      Z Skudd 7 A Gijenstan      Def. av premierave      Z Skudd 7 A Gijenstan | A Innstillinger <u>5 Premiesting</u> <u>6 Administration</u> <u>7 Elektronikk</u> <u>8 WEB</u> Klassevis Sammensett Lagiskyling Dinskyling/Gavepremie Dinskyling lag Presseliste      Ny Fiern      Navn <u>Serie Delagere fra Kat Type Innsk P.in., Antal Desimal Rang, Little     Mesterskap V55 35 Skudd 3 A45 Gjerntan 000 000 1 Nei DFS Tierr Nei     Mesterskap V55 35 Skudd 2 Gjerntan 000 000 1 Nei DFS Tierr Nei     Mesterskap Ap 25 Skudd A Gjerntan 000 000 1 Nei DFS Tierr Nei     Mesterskap Ap 25 Skudd A Gjerntan 000 000 1 Nei DFS Tierr Nei     Deff. av mesterskapAp      Ny Fiern      Plass Premiensvn      Ligt medale 2 Setv medale 3 Bronse medalje </u> | No       E         1 Innutilinger       E Premiering       § Administration       J. Elektronikk.       §. WEB         Klassevis Sammenält         Navn       Seie         Detagere fra       Kat.       Type       Innutilinger       Rang       Litte       Rapport def.         Navn       Seie       Detagere fra       Kat.       Type       Innuk Pin       Antal       Desimal       Rang       Litte       Rapport def.         Masterskap V55       35 kudd       34.5       Gjenstar       0.00       1       Nei DFS Tierr       Nei       1.34.58.10.13         Mesterskap NL.       25 Skudd       1       Gjenstar       0.00       0.00       1       Nei DFS Tierr       Nei       1.34.81.01.33         Mesterskap AL.       25 Skudd       2       Gjenstar       0.00       0.00       1       Nei DFS Tierr       Nei       1.34.81.01.33         Deff. av mesterskap         Mesterskap AL.       25 Skudd       2       Gjenstar       0.00       1       Nei DFS Tierr       Nei       1.34.81.01.33         Deff. av mesterskap         Ntenterskap       Deff. av premiering | A Innetilinger      A Innetilinger      A | A Inntilinge Schemeining & Administration / Z Elektronikk & WEB      Klassevic Sammersat Lagikyting Omskyting/Gaveprenie Omskyting log Pressekte      Ny Fiem     Nav Seie Delagere fra Kat. Type Innik Pin. Antal Desimal Rang Litte Rapport def. Sideoppett Web def.     Mesterikap KL. 25 Skudd 34.5 Gjenntan 000 000 1 Nei DFS Tiem. Nei 1.34.810.13 Stäende 1.34.88.013     Mesterikap KL. 25 Skudd 2 Gjenntan 000 000 1 Nei DFS Tiem. Nei 1.34.810.13 Stäende 1.34.88.013     Mesterikap KL. 25 Skudd 3 Gjenntan 000 000 1 Nei DFS Tiem. Nei 1.34.810.13 Stäende 1.34.810.13     Mesterikap KL. 25 Skudd 4 Gjenntan 000 000 1 Nei DFS Tiem. Nei 1.34.810.13 Stäende 1.34.810.13     Mesterikap KL. 25 Skudd 4 Gjenntan 000 000 1 Nei DFS Tiem. Nei 1.34.810.13 Stäende 1.34.810.13     Mesterikap KL. 25 Skudd 4 Gjenntan 000 000 1 Nei DFS Tiem. Nei 1.34.810.13 Stäende 1.34.810.13     Mesterikap KL. 25 Skudd 4 Gjenntan 000 000 1 Nei DFS Tiem. Nei 1.34.810.13 Stäende 1.34.810.13     Mesterikap KL. 25 Skudd 5 Gjenntan 000 000 1 Nei DFS Tiem. Nei 1.34.810.13 Stäende 1.34.810.13     Mesterikap KL. 25 Skudd 5 Gjenntan 000 000 1 Nei DFS Tiem. Nei 1.34.810.13 Stäende 1.34.810.13     Mesterikap KL. 25 Skudd 6 Gjenntan 000 000 1 Nei DFS Tiem. Nei 1.34.810.13 Stäende 1.34.810.13     Mesterikap KL. 25 Skudd 7 Gjenntan 000 000 1 Nei DFS Tiem. Nei 1.34.810.13 Stäende 1.34.810.13     Mesterikap KL. 25 Skudd 7 Gjenntan 000 000 1 Nei DFS Tiem. Nei 1.34.810.13 Stäende 1.34.810.13     Mesterikap KL. 25 Skudd 7 Gjenntan 000 000 1 Nei DFS Tiem. Nei 1.34.810.13 Stäende 1.34.810.14     Mesterikap KL. 25 Skudd 7 Gjenntan 000 000 1 Nei DFS Tiem. Nei 1.34.810.13     Mesterikap KL. 25 Skudd 7 Gjenntan 000 000 1 Nei DFS Tiem. Nei 1.34.810.13     Mesterikap KL. 25 Skudd 7 Gjenntan 000 000 1 Nei DFS Tiem. Nei 1.34.810.13     Mesterikap KL. 25 Skudd 7 Gjenntan 000 000 1 Nei DFS Tiem. Nei 1.34.810.13     Mesterikap KL. 25 Skudd 7 Gjenntan 000 000 1 Nei DFS Tiem. Nei 1.34.810.13     Mesterikap KL. 25 Skudd 7 Gjenntan. |

Det er viktig at oppsett under «Sammensatt» stemmer overens med premiering i henhold til statutter for den gitte konkurransen!

#### Innendørskonkurransen:

For innendørskonkurranse for både ungdom og senior skal **all** premiering slettes, da det kun er premiering sammensatt for alle konkurransekvelder. Premiering slettes ved å velge hvert enkelt «mesterskap» i det øverste vinduet, og deretter trykke på «Fjern» **over det nederste vinduet**.

| 1     |                |
|-------|----------------|
| Ny    | Fiern          |
| Plass | Premienavn     |
| 1     | Gylt medalje   |
| 2     | Sølv medalje   |
| 3     | Bronse medalje |
|       |                |

#### Utendørskonkurranser:

Alle utendørskonkurranser har premiering klassevis (ungdom) og både klassevis og sammensatt (senior). Premier/medaljer legges da til eller fjernes for hver enkelt mesterskap som er definert i det øverste vinduet. Navn på premiering kan defineres ved å dobbeltklikke på den aktuelle cellen. Det kan også legges til nye mesterskap om det er nødvending. Det er viktig at kolonnen «Antall» stemmer overens med antall premier i det aktuelle mesterskapet.

#### Sjekke stevne-nr

Dersom skyttere er lastet ned fra «Mitt DFS» og importert til «MLRes», så kan dette steget hoppes over.

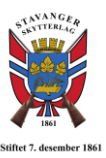

Fra fanen «4. Innstillinger», må det sjekkes at «Stevne-nr.» stemmer overens med det som er gitt i «Mitt DFS». Marker stevnenavnet i sidemenyen, og sjekk som vist i figuren under. Skriv inn rett stevne nr. dersom nødvendig.

| 🜆 MLRes - testtt                  |                                                                     |                                               |                                              |
|-----------------------------------|---------------------------------------------------------------------|-----------------------------------------------|----------------------------------------------|
| Fil Rediger Hjelp Atos            |                                                                     |                                               |                                              |
|                                   | X Ba 🖻                                                              |                                               |                                              |
|                                   |                                                                     |                                               |                                              |
| 1. Påmelding 2. Resultat 3. Rappo | t <u>4</u> . Innstillinger <u>5</u> . Premiering <u>6</u> . Adminis | trasjon <u>7</u> . Elektronikk <u>8</u> . WEB |                                              |
| testit                            | Stevnenavn S                                                        | itevnedato Organisa                           | asion                                        |
| 100m                              | testtt 2                                                            | 7.05.2018 DFS                                 | ·                                            |
| 🗄 - Søndag 27/5                   |                                                                     |                                               |                                              |
| 1 08:00 (10)                      | Ny øvelse Sponsor                                                   |                                               |                                              |
| <u>⊨</u> - 200m                   | Sponsor 1                                                           |                                               |                                              |
| ⊡ Søndag 27/5                     | Ny lagskyting Sponsor 2                                             |                                               |                                              |
| ···· <b>=</b> 1 08:00 (10)        |                                                                     | Grafiska Skutakort                            |                                              |
|                                   |                                                                     |                                               | Tala Gitas Isaal                             |
|                                   |                                                                     |                                               |                                              |
|                                   | Sponsor 2>                                                          |                                               | √elg fil for loge                            |
|                                   |                                                                     | ·                                             |                                              |
|                                   | Sightere represent                                                  | erer nasjon C Skyttei                         | re representerer klubb                       |
|                                   | Stevnenr. 0 Dommer                                                  | re                                            | Program                                      |
|                                   | Klasser                                                             | Kategori                                      | Merknadskoder                                |
|                                   | Klasse Beskrivelse                                                  | Kat Beskrivelse                               | Mrk. Beskrivelse                             |
|                                   | NII Nyheavner una                                                   | A Under 20 år                                 | DNF Did not Finish                           |
|                                   | R Rekrutt 11-13 år                                                  | N Over 55 år                                  | DNS Did not Start                            |
|                                   | ER Eldre rekrutt 14-15 år                                           | K Kvinne                                      | DSQ Disqualified                             |
|                                   | J Junior 16-17 år                                                   | L Links                                       | DQB Disqualifiedfor Unsportsmanlike Behavior |
|                                   | EJ Eldre Junior 18 ár                                               | F Finkaliber                                  |                                              |
|                                   | V73 V73                                                             | B Bankkort                                    |                                              |
|                                   | NV Nubegunner volksen                                               | Bankkok                                       |                                              |
|                                   | TAV TAVDEQVITE VOKSET                                               |                                               |                                              |
|                                   | 1 Klasse 1                                                          |                                               |                                              |
|                                   | 1 Klasse 1<br>2 Klasse 2                                            |                                               |                                              |
|                                   | 1 Klasse 1<br>2 Klasse 2<br>3 Klasse 3                              |                                               |                                              |

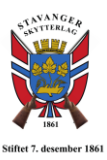

## 2. Opplasting til «Mitt DFS»

Denne seksjonen omhandler opplasting av resultater til «Mitt DFS».

NB! Alt under seksjon 1 skal være gjennomført før en starter med opplasting!

#### Generere resultat-fil

For å generere resultat-fil, så går en til fanen «4. Innstillinger». Marker det aktuelle hold i sidemenyen til venstre (15 m, 100 m eller 200 m). Omtrent midt på siden er det en knapp med «Fiks DFSXML». Trykk på denne, og velg aktuelt hold fra nedtrekks meny. Gjenta dersom det er mer enn ett hold.

| 🌆 MLRes - testtt - 200m             |                                                                                                    |                                                                                                    |                                                                                                    |                                                                      |                           |              |             |                                                                                                    |                                                                                                    |
|-------------------------------------|----------------------------------------------------------------------------------------------------|----------------------------------------------------------------------------------------------------|----------------------------------------------------------------------------------------------------|----------------------------------------------------------------------|---------------------------|--------------|-------------|----------------------------------------------------------------------------------------------------|----------------------------------------------------------------------------------------------------|
| Fil Rediger Hjelp Atos              |                                                                                                    |                                                                                                    |                                                                                                    |                                                                      |                           |              |             |                                                                                                    |                                                                                                    |
| ହା 🗟 🔍 🖌 🖻 🖨 🐰                      | Þa 🖪                                                                                                    |                                                                                                    |                                                                                                    |                                                                      |                           |              |             |                                                                                                    |                                                                                                    |
| 1. Påmelding 2. Resultat 3. Rapport | 4. Innstillinger 📘                                                                                      | 5. Premiering <u>6</u> .                                                                                                    | Administrasjo                                                                                                    | on <u>7</u> . Elektronikk <u>8</u>                                   | WEB                       |              |             |                                                                                                    |                                                                                                    |
| - testit<br>- 100m<br>              | Stevnenavn<br>testtt                                                                                    | - Cooper                                                                                                    | Stevn<br>27.05                                                                                                    | nedato<br>5.2018                                                     | Organisasjon<br>DFS       | •            |             |                                                                                                    |                                                                                                    |
| 1 08:00 (10)                        | Ny øvelse<br>Ny lagskytir                                                                               | g Sponsor                                                                                                    | 1 2                                                                                                    |                                                                      |                           |              |             |                                                                                                    |                                                                                                    |
| <b></b> 1 08:00 (10)                |                                                                                                    |                                                                                                    |                                                                                                    |                                                                      |                           |              |             |                                                                                                    |                                                                                                    |
|                                     | Øvelse<br>200m                                                                                          |                                                                                                    |                                                                                                    | Fra skive<br>1<br>Til skive                                          | Rangerings     DFS Tierre | regel        | Kontroll av | / skuddv<br>de                                                                                                 | verdier-                                                                                                 |
|                                     | Ny dag                                                                                                  | Fjern øvels                                                                                                    |                                                                                                    | 12 -                                                                 |                           |              | C Synker    | nde                                                                                                    |                                                                                                    |
|                                     | Klasser                                                                                                 | øveise fra stevne                                                                                                    |                                                                                                    | uk statt ni ji Desima                                                | i skytekon i              | rinaleøvelse |             | Kategor                                                                                                    | ier                                                                                                    |
|                                     | Klasse                                                                                                  | Beskrivelse                                                                                                    | Inns                                                                                                    |                                                                      |                           |              |             | Kat.                                                                                                    | Beskrivelse                                                                                              |
|                                     | □ NU                                                                                                    | Nybegynner u                                                                                                    | 0.00                                                                                                    |                                                                      |                           |              |             |                                                                                                    | Under 20 år                                                                                              |
|                                     | B                                                                                                    | Rekrutt 11-13                                                                                                    | 0.00                                                                                                    |                                                                      |                           |              |             |                                                                                                    | Over 55 år                                                                                               |
|                                     | ER                                                                                                    | Eldre rekrutt 1                                                                                                    | 0.00                                                                                                    |                                                                      |                           |              |             | ΠK                                                                                                    | Kvinne                                                                                                   |
|                                     | D1 .                                                                                                    | Junior 16-17 år                                                                                                    | 0.00                                                                                                    |                                                                      |                           |              |             | ٧L                                                                                                    | Links                                                                                                    |
|                                     | EJ                                                                                                    | Eldre Junior 1                                                                                                    | 0.00                                                                                                    |                                                                      |                           |              |             | 모테                                                                                                    | Finkaliber                                                                                               |
|                                     | □ V65                                                                                                   | V65                                                                                                    | 0.00                                                                                                    |                                                                      |                           |              |             | 말                                                                                                    | Vipps                                                                                                    |
|                                     | UV73                                                                                                    | V73                                                                                                    | 0.00                                                                                                    |                                                                      |                           |              |             | L B                                                                                                    | Bankkort                                                                                                 |
|                                     |                                                                                                    | Nybegynner v                                                                                                    | 0.00                                                                                                    |                                                                      |                           |              |             |                                                                                                    |                                                                                                    |
|                                     |                                                                                                    | Klasse I<br>Klasse 2                                                                                                    | 0.00                                                                                                    |                                                                      |                           |              |             | -                                                                                                    |                                                                                                    |
| L <b></b> 108:00 (10)               | Øvelse<br>200m<br>Ny dag<br>Ekskluder<br>Klasse<br>NU<br>R<br>ER<br>J<br>V65<br>V73<br>NV<br>Ø 1<br>Ø 2 | Fiern øvels<br>øvelse fra stevnel<br>øvelse fra stevnel<br>Beskrivelse<br>Nybegynner u<br>Rekrutt 11-13<br>Eldre rekrutt 1<br>Junior 16-17 år<br>Eldre Junior 1<br>V65<br>V73<br>Nybegynner v<br>Klasse 1<br>Klasse 1 | e Bru<br>Inns 0<br>0.00<br>0.00 | Fra skiv<br>Ti skive<br>Ii skive<br>Ii skive<br>Ii skive<br>Ii skive | Rangerings                | Finaleøvelse | Kontroll av | Kategor<br>Kat<br>A<br>Kat<br>Kat<br>Kat<br>K<br>K<br>K<br>K<br>K<br>K<br>K<br>K<br>K<br>K<br>K<br>K<br>K<br>K | rerdier<br>Beskrivelse<br>Under 20 år<br>Over 55 år<br>Kvinne<br>Links<br>Finkalber<br>Vipps<br>Bankkort |

#### Generere stevneoppgjør

Etter at resultat-fil er opprettet, må stevneoppgjøret lages. Det gjøres fra fanen «3. Rapport».

Huk av for «Stevneoppgjør» og deretter «Generer XML fil for DFS admin» og velg «Til fil». En ny dialogboks kommer opp, velg lagre - *ikke endre lokasjon*!

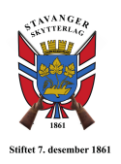

| emiering   <u>6</u> . Administrasjon   <u>7</u> . Elektronikk   <u>8</u> . WEB |
|--------------------------------------------------------------------------------|
| Utskrift Til fil Kontroller data Skriftstørrelse 12 式                          |
|                                                                                |

#### Opplasting til «Mitt DFS»

Logg inn på «Mitt DFS» og velg fanen «Vk. Skytterl.» og deretter «Stevneoversikt». Fra listen velges det aktuelle stevnet/konkurransen. Trykk deretter på «Endre stevne» til høyre.

|                                    | Rapporter<br>Medlemmer<br>Kontingentrutiner                                                                                                    | Skytterlagsinfo<br>Utvalg/verv<br>Merke- og kursov                 | rersikt                                    | Stevneoversikt<br>Årsrapport<br>Resultatoversikt | Bidrag, skjer<br>Opplæring<br><u>Premieutbet</u>                     | na og søknader<br><u>alinger</u>                                      | Abonnement NST<br>Frifond<br>Skytebaneregister | Hjelp!                                        |
|------------------------------------|----------------------------------------------------------------------------------------------------|--------------------------------------------------------------------|--------------------------------------------|--------------------------------------------------|----------------------------------------------------------------------|-----------------------------------------------------------------------|------------------------------------------------|-----------------------------------------------|
| DFS > \                            | <u>/k skytterl.</u> > <u>Stevneoversikt</u>                                                                                                    |                                                                    |                                            |                                                  |                                                                      |                                                                       |                                                | é                                             |
| Her registro<br>stevner.           | erer man alt av stevner,                                                                                                    | møter og kurs i                                                    | i eget lag.                                | NB! Klikk på                                     | à SØK for å få o                                                     | opp oversikt. Sa                                                      | mlaget har regis                               | strert åpne                                   |
| Se vår veiledi                     | ning for oppsett og bruk av ste                                                                                                    | wpo og påmolding                                                   | algoning ba                                |                                                  |                                                                      |                                                                       |                                                |                                               |
|                                    | ing for opposit og bruk av ste                                                                                                    | sine og pamelung                                                   | sigsning ne                                |                                                  |                                                                      |                                                                       |                                                |                                               |
|                                    | ing for oppoen og bran av ste                                                                                                    | whe og partielding                                                 | jsiøsning <u>ne</u>                        | <u>11</u> -                                      |                                                                      |                                                                       |                                                |                                               |
| Øvelse                             |                                                                                                    |                                                                    | Ar I år                                    | <u>n</u> .                                       | •                                                                    |                                                                       |                                                |                                               |
| Øvelse                             | Alle                                                                                                    |                                                                    | År I år                                    | <u>n</u> .                                       | T                                                                    | Fra                                                                   |                                                |                                               |
| Øvelse<br>Ti                       |                                                                                                    |                                                                    | Ar Lår                                     | <u>.</u> .                                       | T                                                                    | Fra                                                                   |                                                |                                               |
| Øvelse<br>Ti                       | Alle                                                                                                    |                                                                    | Àr I år<br>Søk                             | <u>.</u> .                                       | ¥                                                                    | Fra                                                                   |                                                | egg til nytt stevn                            |
| Øvelse<br>Ti<br>ID S               | Alle  Stevnenavn                                                                                                    | Arrangør                                                           | År I år<br>Søk<br>Øvelse                   | Dato                                             | •<br>Kommentar                                                       | Fra                                                                   |                                                | egg til nytt stevn<br>Premieutbetaling        |
| Øvelse<br>Ti<br>19190 J            | Alle  Stevnenavn  uleskytingen                                                                                                    | Arrangør Stavanger Skytterlag                                      | År lår<br>Šøk<br>Øvelse                    | Dato<br>0307.12.19                               | <ul> <li>Kommentar</li> <li>Ikkje skyting 6.<br/>desember</li> </ul> | Fra<br>Endre stevne<br>Adm. påmeldir                                  | Lu<br>rger                                     | egg <u>til nytt stevn</u><br>Premieutbetaling |
| Øvelse<br>Ti<br>19190 J<br>19168 H | Alle  Alle | Arrangør     Stavanger     Skytterlag     Stavanger     Skytterlag | År I år<br>Søk<br>Øvelse<br>Inne<br>- Bane | Dato<br>0307.12.19<br>0811.05.19                 | Kommentar Ikkje skyting 6. desember                                  | Fra<br>Endre stevne<br>Adm. påmeldli<br>Endre stevne<br>Adm. påmeldli | Li<br>Iger<br>Iger                             | egg til nytt stevn<br>Premieutbetaling        |

Velg deretter fanen «4. Import/Eksport». Resultater lastes opp ved å trykke på «Velg fil». Her velges den resultatfilen som har blitt laget i de forrige stegene. Denne finnes

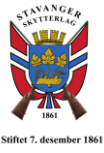

under *C-disk->Megalink->Kontor->CompXYZ->Print*. Velg XML-filen og trykk på «Importer».

| Juleskytingen                                |             |                   |                         |                     |                      |
|----------------------------------------------|-------------|-------------------|-------------------------|---------------------|----------------------|
| Gå til <u>arrangement siden</u> .            |             |                   |                         |                     | Legg til nytt stevne |
| 1. Stevneprofil 2. Påmeldingsinfo            | 3. Mer info | 4. Import/Eksport | 5. Manuell reg. av res. | 6. Adm. påmeldinger |                      |
| Påmeldinger<br>Eksporter påmeldinger til fil |             |                   |                         |                     |                      |
| Resultater                                   |             |                   |                         |                     |                      |
| Importer resultater                          | Importe     | 2.                |                         |                     |                      |
| Sjekk status på import                       | Kontroll id |                   | Sjekk status            |                     |                      |

Det vil nå komme opp en beskjed midt på siden om at opplasting var vellykket eller om den feilet.

Dersom opplasting var vellykket, så vil cellen «Jobb id» være utfylt. Ved å trykke på «Sjekk status» kan en få opp beskjed om resultater er lastet opp. Det kan ta 1-2 minutter før opplasting er ferdig. En kan sjekke status flere ganger etter hverandre.

Når opplasting er ferdig, sjekk resultater!

For feilsøking, sjekk Seksjon 3 i denne instruksjonen.

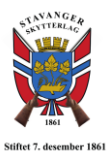

## 3. Feilsøking

Her kommer beskrivelser av kjente feil som kan oppstå ved opplasting av resultater til «Mitt DFS» og hvordan disse kan fikses.

| Feilbeskrivelse                   | Løsning                                                                                                    |
|-----------------------------------|----------------------------------------------------------------------------------------------------|
| Alle resultater i "Mitt DFS" er 0 | Dette kan oppstå hvis en har byttet<br>øvelse i MLRes. Åpne ønsket øvelse i<br>MLRes og lukk deretter MLRes. Start<br>MLRes på ny igjen, og gjennomfør<br>opplasting jf. hele Seksjon 2 på nytt. |
|                                   |                                                                                                    |
|                                   |                                                                                                    |
|                                   |                                                                                                    |
|                                   |                                                                                                    |
|                                   |                                                                                                    |